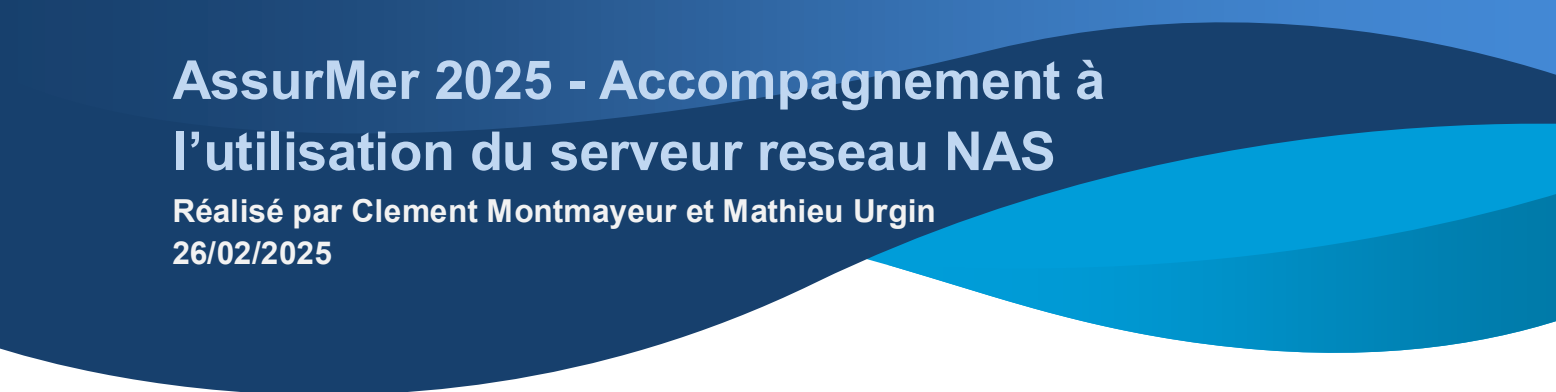

Dans un premier temps ouvrez « Explorateur de fichiers »

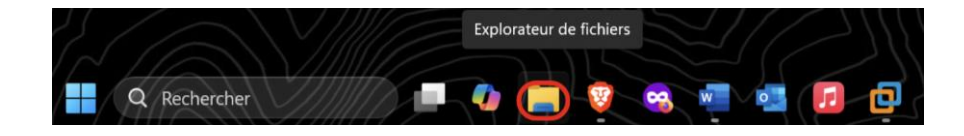

Méthode 1 – Raccourci

Dans la colonne de gauche, Vous trouverez normal le raccourcis vers le serveur déjà préconfiguré

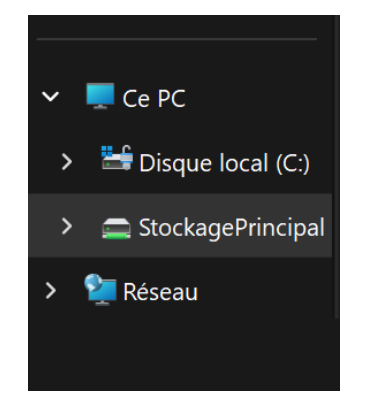

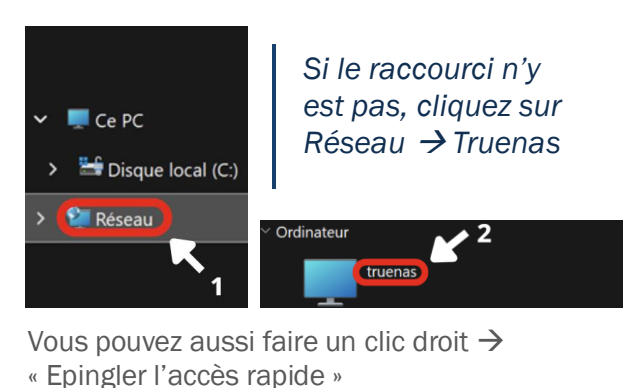

Méthode 2 – Ajout manuel

Si vous ne parvenez pas à trouver le serveur via la solution précédente, faites un clic droit sur ce PC, puis connectez un lecteur réseau et saisissez : 172.16.0.15 et faites « Terminer » le raccourci devrait apparaître

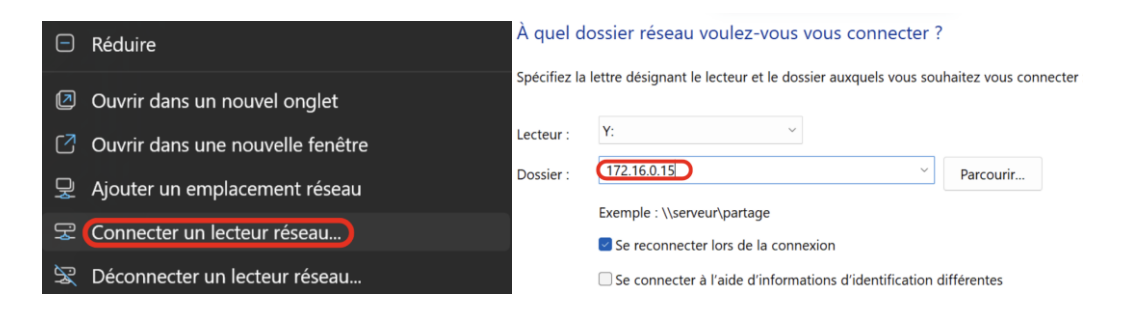

Si aucune de ces méthodes ne fonctionne, contactez le support technique AssurMer.